1. 自行上網辦理 <u>https://allpass.nlpi.edu.tw/#/termsofservice</u> 詳細辦理步驟請參考 2-7頁。 (請先備妥身分證/戶口名簿影像檔)

▶2.填寫表單<u>https://forms.gle/7cdBks4T91YsWM6z6</u>

由學校統一申請辦理。(需要收集資料時間,等候時間較久)

|           | 活動公告        | 數位資源                                                      | 讀者服務                                               | 來館資訊                               | 關於我們          |      |
|-----------|-------------|-----------------------------------------------------------|----------------------------------------------------|------------------------------------|---------------|------|
| 讀者服務      |             |                                                           |                                                    |                                    |               |      |
| > 線上申請    | 首           | 頁 > 讀者服務 > 閱覽服務 > 借閱證申讀                                   | ->網路辦證                                             |                                    |               |      |
| > 閲覧服務    | 約日          | 路辦證                                                       |                                                    |                                    |               |      |
| > 借閱證申請   |             |                                                           |                                                    |                                    |               |      |
| > 個人借閱證   | ·申請方式       | 申辦說明                                                      |                                                    |                                    |               |      |
| →網路辦證     | • =<br>• ‡  | 申辦對象:未曾申辦過公共圖書館聯盟<br>真畢網路辦證資料後,請選擇欲申辦賽;                   | 借閱證之中華民國國民。<br>體借閱證或數位借閱證,依網站操《                    | 乍說明完成辦證程序,相關說明                     | 9如下:          |      |
| > 集體辦證    | 實體          | 借閱證:<br>1. 請持國民身分證或駕照正本,未滿十                               | ┼二歳之兒童由家長或法定監護人檢                                   | :具身分證正本及戶口名簿正本3                    | 至國資園          |      |
| > 借閱證申請   | 要點          | 總館及各分館領取實體借閱證;亦可<br>合為智慧借閱證。                              | 可自備您遊卡(EasyCard)或一卡通(iP                            | Pass)之RFID電子熏證卡片,臨标                | 檀申請結<br>      |      |
| > 關於借還書   |             | <ol> <li>可借閱/借用國立公共資訊圖書館內<br/>書服務平台、數位資源入口網、數位</li> </ol> | <mark>廣體館藏資源(圏書、DVD、館内設</mark><br><u>立典藏服務網</u> )。 | 備等),並能使用本館所有線上]                    | 資源( <u>電子</u> |      |
| > 閲覽相關規定  | 數位          | :借閱證:                                                     |                                                    |                                    |               |      |
| > 視聽資料    |             | <ol> <li>可使用國立公共資訊圖書館所有數位<br/>及預約本館實體館藏與設備。</li> </ol>    | 立資源(電子書服務平台、數位資源 <i>)</i>                          | <u>、口網、敷位典藏服務網</u> ),惟無            | 既法借閱          |      |
| > 資訊設備借用  | 服務          | <ol> <li>4. 填單網路辦證資料後,請選擇以下任<br/>使用本館數位資源:</li> </ol>     | 王一方式完成身分認證,本館審核完                                   | R成後會以電子郵件回覆,請者B                    | 即可開始          |      |
| > 圖書遺失賠償  |             | (1)依網頁說明上傳影像清晰之身分詞                                        | 證明文件影像檔                                            |                                    |               |      |
| > 期刊報紙服務  | ی<br>1      | 身分證明文件:<br>L.身分證正反面影像                                     |                                                    |                                    |               |      |
| > 館藏介紹    | 2           | 2.尚未領有身分證者,請上傳全版戶口4<br>3.未滿十二歲之兒童請上傳家長或法定國                | 名簿影像辦理(非申請人資料可遮蔽)<br>監護人身分證正反面影像及全版戶口              | 」<br>日名簿影像辦理(非申請人資料可               | ]遮蔽)          |      |
| > 智慧服務特色  |             |                                                           | 产升化, 六印明清朝(二)注明数 / 白袍                              | 2.) 准设元第十年,有八级建立。                  | 生々も           | •    |
| > 相關服務    | 符)          | (2)使用日杰八德祖彰祖身方。懿祖/<br>。<br>2 如迎接以上庙自八黎明六件时俸六日             | 现场使,立即用进致证值管理(日然                                   | 2.八海道南共中族人身力道派人)                   |               | 請者登入 |
| > 無障礙服務   | 延)          | 3. 如選择以上傳受分詞的文件影像方式<br>,依送件順序由專人審核辦理,如辦題                  | 7年1月分前距,番夜流程带5個工1<br>登量大逾3日者將另行通知,辦理完成             | F大(如通午18、約18日以休館<br>或後將以電子郵件通知,感謝您 | 5日頃<br>21前心等  | 00   |
| > 分眾導覽    |             |                                                           |                                                    |                                    |               |      |
| > 意見信箱FAQ | • \$<br>• 言 | 如有相關申辦問題,講論說太韓04,226<br>詳細規定請書見 「國立公共資訊圖書館                | 525100蕪1111始證 <i>点。</i><br>3借閱證申請要點」。              |                                    |               | 皆能各版 |
|           | • 1         | 我已閱讀並問意「 <u>國立公共資訊圖書館</u>                                 | 借閱證申請之個人資料蒐集處理利用                                   | <u>用告知聲明</u> 」                     | 第一步           |      |
|           |             | 我已閱讀並同                                                    | 同意以上聲明,開始申請網路辦證(另                                  | 5開新視窗)                             |               |      |

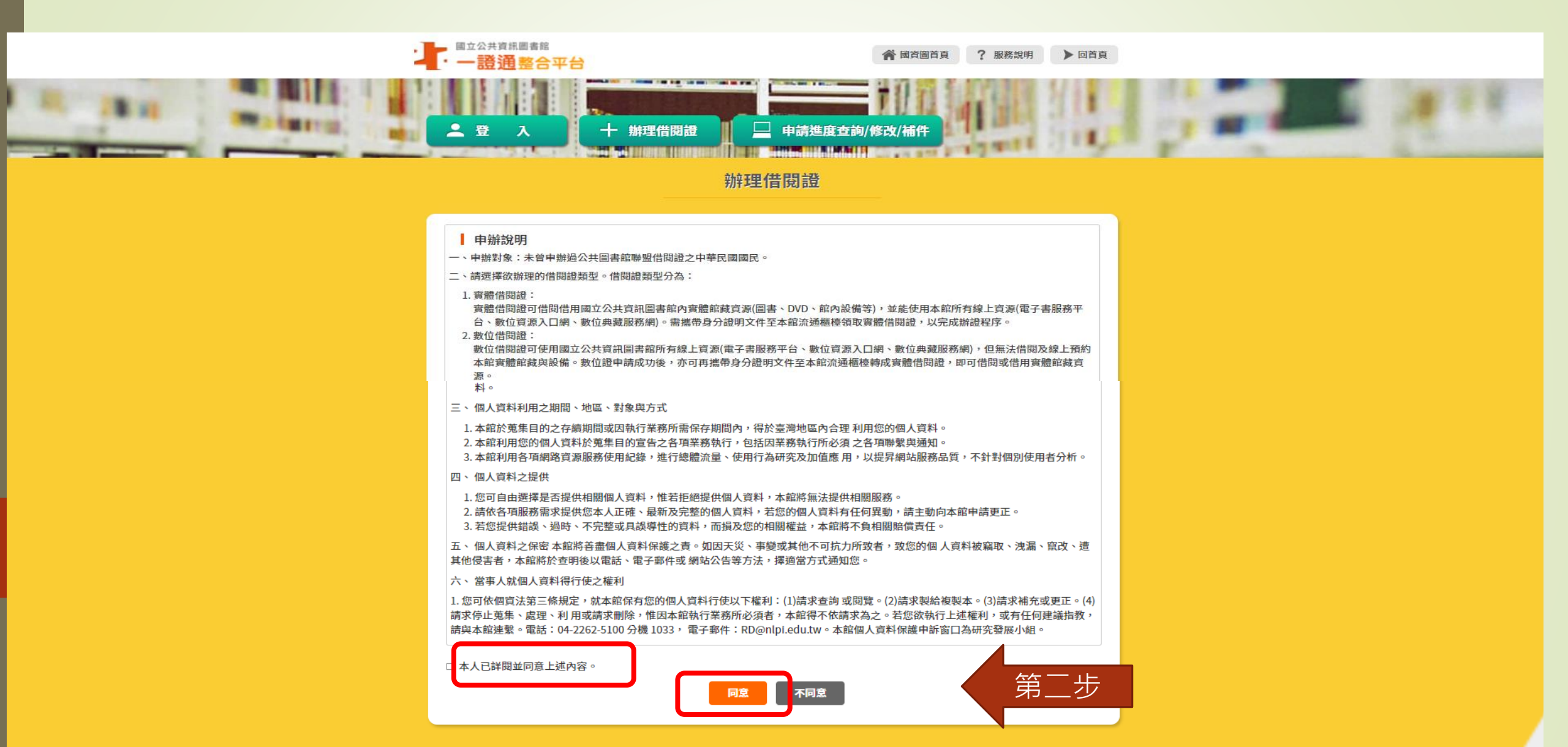

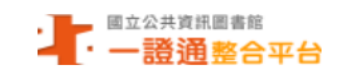

40246 臺中市南區五權南路100號 (04)22625100 網路辦證專線 分機1111 ■ ecard@nlpi.edu.tw 數位資源服務專線 分機123 ■ avedu@nlpi.edu.tw 國立公共資訊圖書館版權所有 © 2020 All Rights Reserved.

同百首

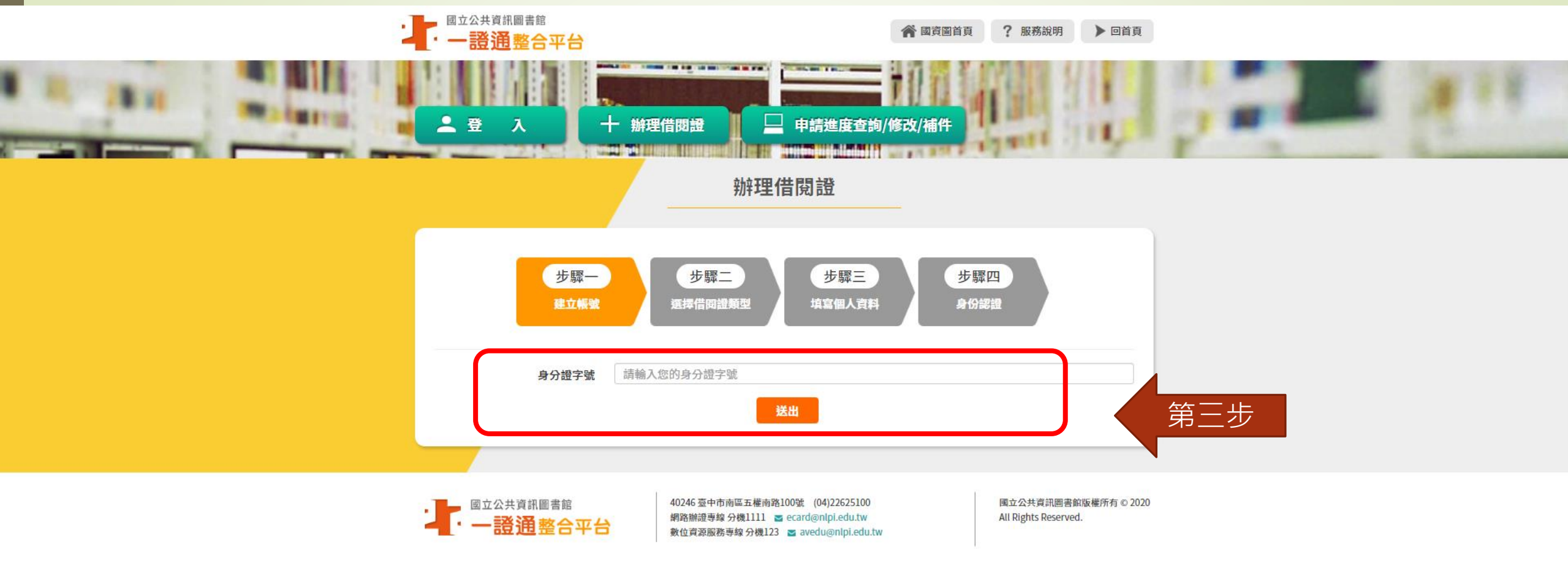

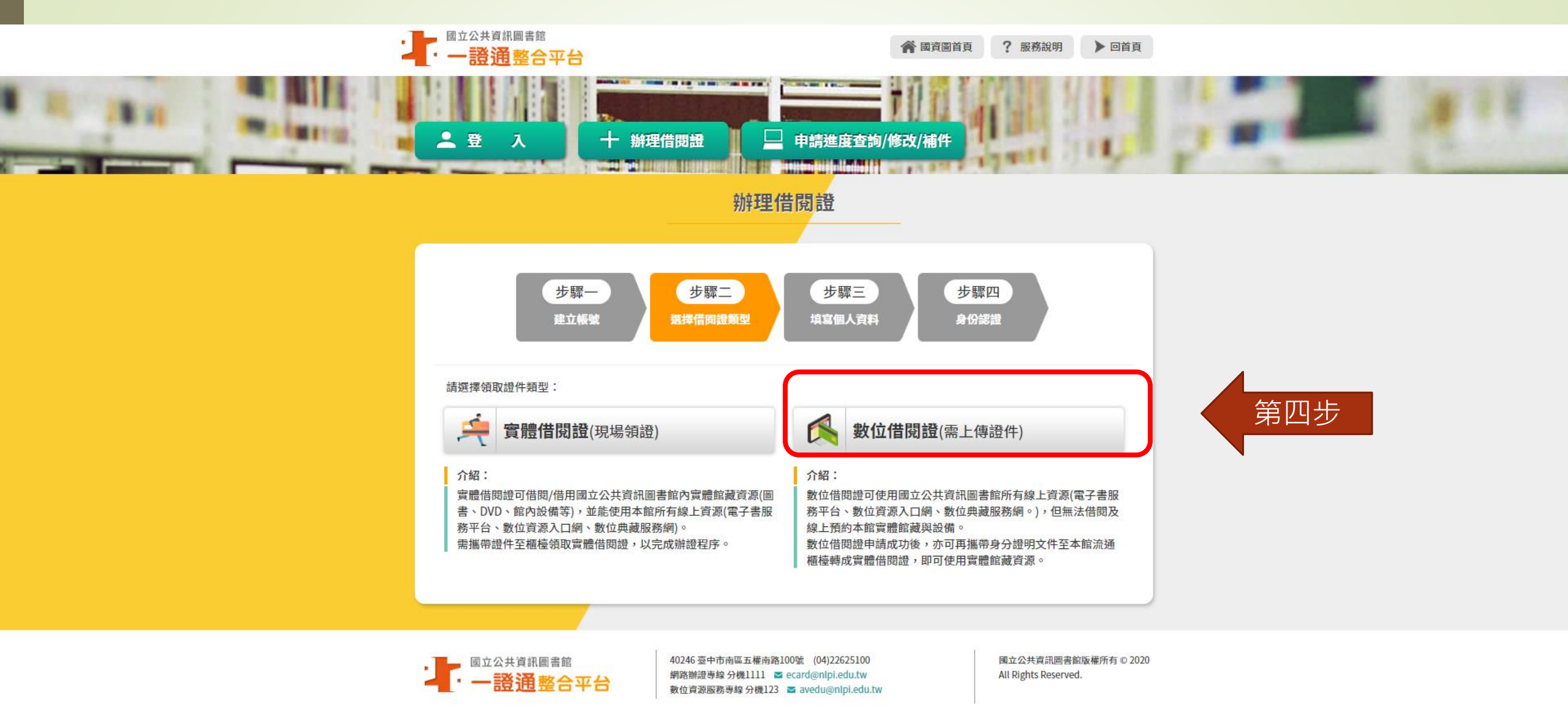

|               | 辦理借閱證<br>———————————————————————————————————— |  |
|---------------|-----------------------------------------------|--|
| 步驟—<br>建立帳號   | 歩驟二<br>近探借問證類型<br>境富個人資料<br>身份認證              |  |
| 身分證字號         |                                               |  |
|               | 窗碼至少4位數                                       |  |
| ·密碼           | 請輸入您的密碼                                       |  |
| •確認密碼         | 請再次輸入密碼                                       |  |
| *姓名           | 請輸入您的中文姓名                                     |  |
| *生日           | YYYY/MM/DD                                    |  |
| *雷子郵件 (Email) | 請輸入您的EMAIL                                    |  |
| • 6 链接种       | 请探援 V 请探援 V 法输入后连始处                           |  |
| *通訊地址         | □ 同戶藉地址     請姻擇      請輪入通訊地址                  |  |
| 電話 (家)        |                                               |  |
| 電話 (公)        |                                               |  |
| -E (A)        |                                               |  |
| 于砚            |                                               |  |
| *職業           | 請週萍 ~                                         |  |
| *學歷           | 靖翅澤 ~                                         |  |
|               | <b>上ー歩 送出</b> 5日 11 22                        |  |
|               |                                               |  |

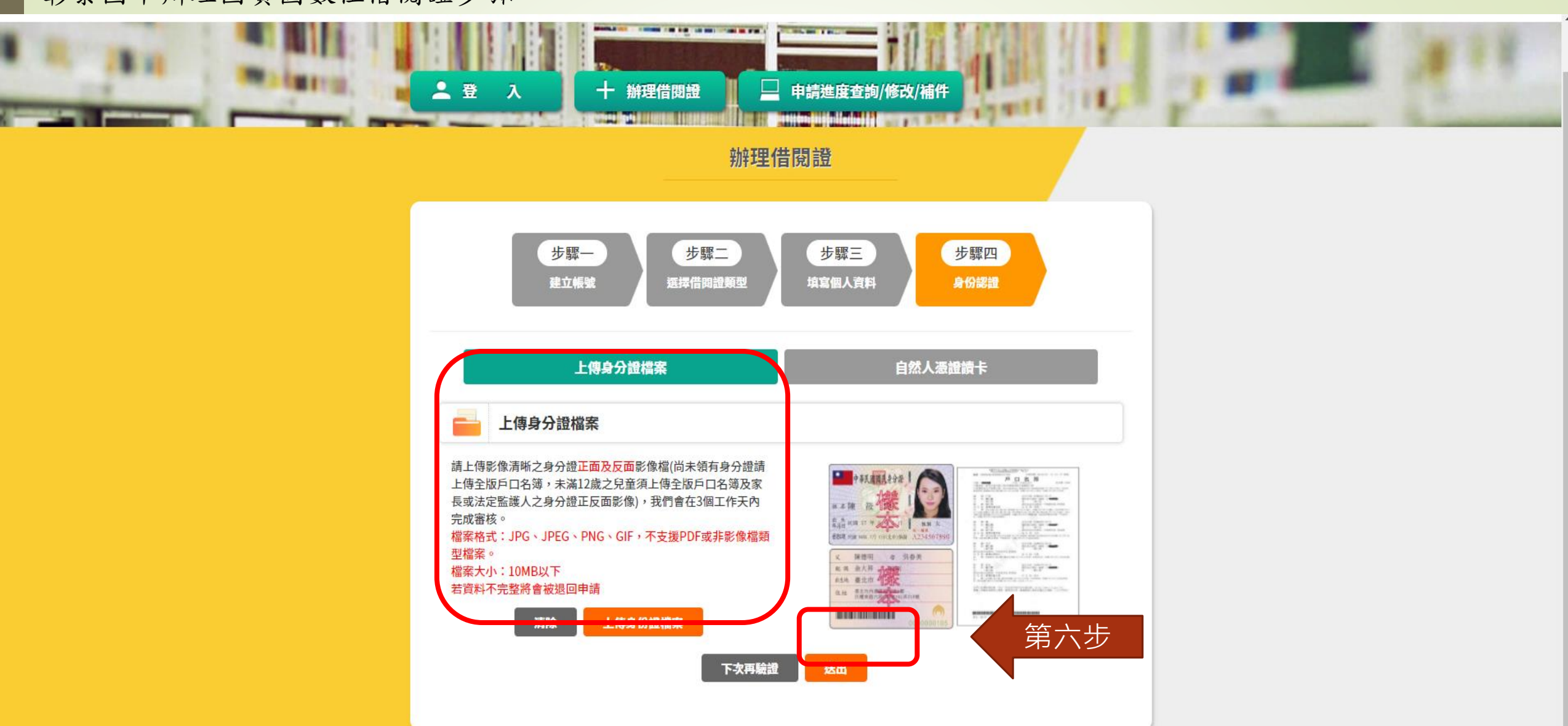

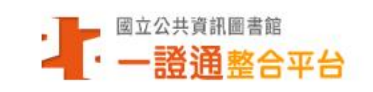

 國立公共資訊圖書館版權所有 © 2020 All Rights Reserved.